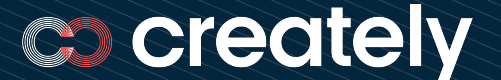

# **Registration Guide** for **Creately Referral Program**

This document is created as a visual guide to help you join the Creately Referral Program. Please refer to the PartnerStack website at <u>https://support.partnerstack.com/hc/en-us</u> for the standard Terms and Conditions or support for using Partnerstack.

All Rights Reserved. Copyright © Cinergix Pty. Ltd. 2022

A. Visit the link below and select "Join Now"

https://creately.partnerstack.com/?group=createlyreferrals

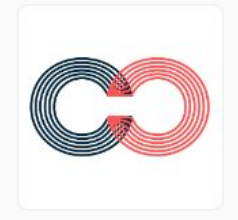

#### Creately View website

The data-connected Visual Workspace to brainstorm, plan, execute and capture knowledge. Used by over 8+ Million people in over 200 countries. Join now

Already a Creately partner? Login

B. Complete the application form and select "Next"

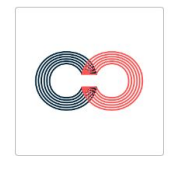

First name \*

Last name \*

Email \*

#### Creately Referral Program Application

Creately

Hello, and thank you for your interest in the Creately referral program. Please help to fill out the application below and our team will review it straight away. Our team is looking forward to collaborating with you! "indicates required field If you selected 'Other' please explain

Which of the following best describes you? \*

-- Select one --

#### Are you currently a Creately user? \*

-- Select one --

#### If you selected 'Yes' which stage are you in?

-- Select one --

Where will you promote your referral link as an affiliate? Please include all relevant links (YouTube, Twitter, LinkedIn, Instagram, Facebook, Blog, etc.) \*

How large is your fanbase? (Email list, followers, etc.)

#### Country (Primary location) \*

Select a country

#### How did you hear about Creately? \*

What other ways do you see us collaborating outside of revenue sharing? \*

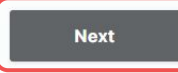

You'll be asked to create an account on PartnerStack or login to your existing account if you have one.

What will you need to be a successful partner? (image assets, product tour, brand guidelines, blog articles, etc.) \*

How do you prefer to communicate? \*

All Rights Reserved. Copyright © Cinergix Pty. Ltd. 2022

\*

C. Sign-in to your PartnerStack account or sign-up by clicking "Continue"

### PartnerStack

### PartnerStack

### 00

## Complete your Creately Application

The Creately program uses PartnerStack to connect and reward partners like you. Complete your application, by creating your free PartnerStack account below.

#### Already use PartnerStack?

Enter your PartnerStack account email address to login and complete your application.

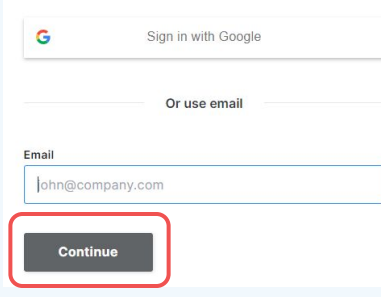

## Please confirm your email

We've already sent a confirmation link to you

(your email address)

Please use the most recent email to confirm, and if you haven't received it, please check your spam folder or <u>click</u> <u>here to re-send</u>.

**D.** After verifying your email, you will get access to the Dashboard.

### E. Next, you need to agree to the Terms of Service to proceed.

| Home Rewards & v                                                                                                    | withdrawals                                                      | Reporting                                              | Marketplace                                                   |                                                    |                          | CO Your prog        | jrams N ~ |
|----------------------------------------------------------------------------------------------------|------------------------------------------------------------------|--------------------------------------------------------|---------------------------------------------------------------|----------------------------------------------------|--------------------------|---------------------|-----------|
| Agreement Review Require<br>In order to be active in the C<br>Certain functionality will be<br>I have read and agree to the<br>Confirm | d<br>Dreately progra<br>disabled until<br>the <b>Creately te</b> | am, you are re<br><i>you agree to</i><br>erms of servi | equired to review and acce<br>the terms of the Creately<br>ce | ept a legal agreement detailing<br><i>program.</i> | the terms and condition: | s of participation. |           |
| Which country are you in?                                                                                                    |                                                                  |                                                        |                                                               |                                                    | United                   | States ~            | Save      |
| Your programs Search PROGRAMS                                                                                                    |                                                                  |                                                        | CLICKS                                                        | DEEEDDED                                           | 501.0                    | PENDING             | EADNED    |
| Creately                                                                                                    |                                                                  |                                                        | CLICKS<br>0                                                   | кегеккер<br>0                                      | \$0.00                   | \$0.00              | \$0.00    |

**F.** Set up your reward withdrawal settings and the payout provider.

| Home Rew                                                                                   | vards & withdrawals                     | Reporting         | Marketplace                                              |                                                                                                    |                                                         | 🞖 Your programs 🛛 K 👻                                            |
|--------------------------------------------------------------------------------------------|-----------------------------------------|-------------------|----------------------------------------------------------|----------------------------------------------------------------------------------------------------|---------------------------------------------------------|------------------------------------------------------------------|
| Rewards &                                                                                  | withdraw                                | vals              |                                                          |                                                                                                    |                                                         |                                                                  |
| AVAILABLE FUNDS                                                                            |                                         |                   |                                                          |                                                                                                    | Projected earnir                                        | ngs for <u>this month</u> ~                                      |
| \$0.00 USD<br>Nothing to withdraw, yet.<br>PartnerStack marketplac<br>Learn about reward s | Discover more progra<br>e.<br>tatuses ⑦ | ms to join in the | Connect to<br>To withdraw yo<br>either your Strip<br>Add | a payout provider<br>ur funds, you must first link to<br>be or PayPal account.<br>a payout provider | \$0.00 USD<br>Total of rewards th<br>pending for Sep 20 | at are <b>pending approval</b> and <b>approved &amp;</b><br>222. |
| Rewards Wit                                                                                | hdrawals                                |                   |                                                          |                                                                                                    | Learn about rewar                                       | d statuses ⊘ 🕴 Export rewards 📥                                  |
| Created                                                                                    |                                         | Program           |                                                          | Reward status                                                                                       | Estimated avail                                         | able date                                                        |
| All                                                                                        | ~                                       | AII               | ~                                                        | All                                                                                                 | ∽ All                                                   | ~                                                                |
| Created<br>descending ~                                                                    | Program                                 | Source            | Reward status                                            | Estimated a                                                                                         | vailable date                                           | Amount (USD)                                                     |
|                                                                                            |                                         |                   | No                                                       | items to display                                                                                    |                                                         |                                                                  |

**G.** PartnerStack will generate a unique referral link for your profile.

Can be accessed through https://dash.partnerstack.com/creately

| Home Rewar  | ds & withdrawals Reporting Marketplace                             |
|-------------|--------------------------------------------------------------------|
| Summary     | Reward offers                                                      |
| Performance | Forn these Powerds for referring people to Creately                |
| Links       | Earn 20% commission                                                |
| Referrals   |                                                                    |
| Resources   | Link                                                               |
| Messages •  | Share your Link to refer people to Creately<br>Create custom links |
|             | https://creately.grsm.io/YOURUNIQUECODE Copy y in 😒                |
|             | goes to: https://creately.com/plans/                               |

Simply share this unique purchase referral link with your friends to receive cash rewards from every purchase they make.

### 🐘 🔤 💿 📭 📮 🔕 E 🦉 🖼 💿 📭 🔲 🐻 🗉

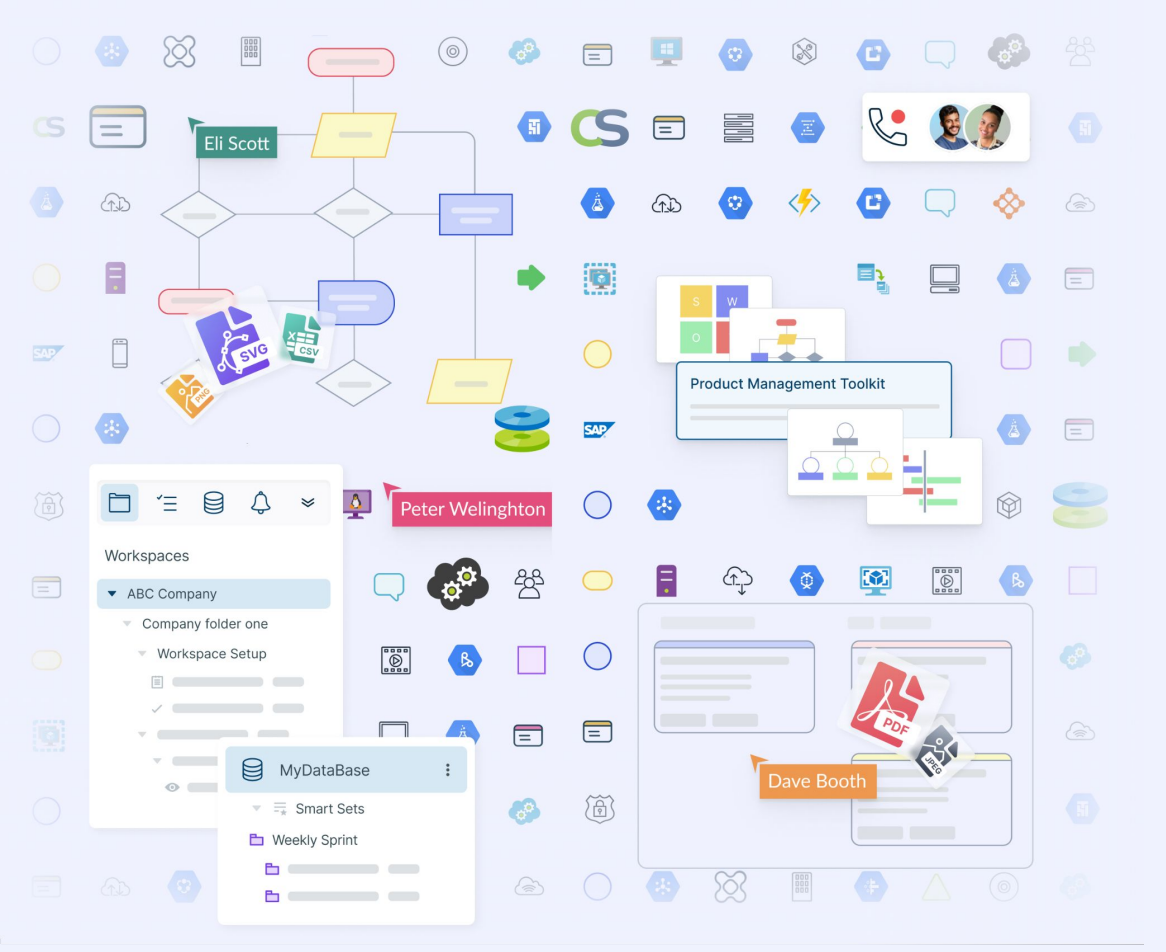

### You are all set. Start sharing!

### Access Partner Resource Kit

But if you need any help reach out directly.

### partnership@creately.com